# 单指标圆环图\_电网信息监控

# 示例说明

在demo中的电网信息监控报表中, 有如下的单指标柱图。

这种单指标柱图的特点是:有两个扇区,其中一个扇区的颜色偏暗;另一个扇区颜色偏亮,此扇区标志唯一的一个指标数据。并且圆环图中心显示数 据值。

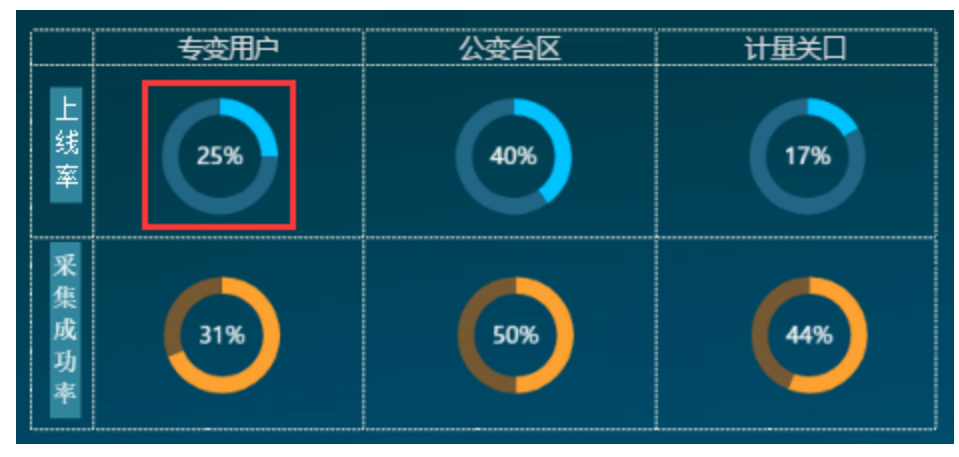

此文档提供如何实现此类单指标柱图。本文中示例如下:

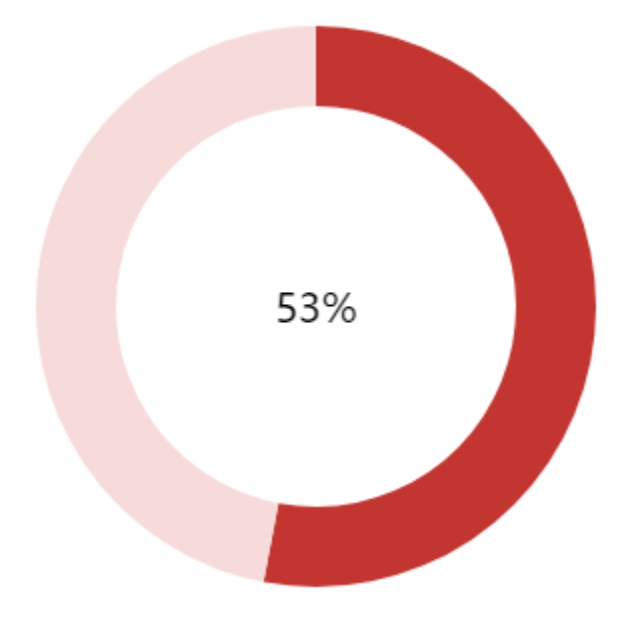

### 实现步骤

#### 注:此示例中涉及到宏代码,宏代码仅供参考。

#### 1. 创建数据集

创建数据集,查询出数据,比如此示例中的数据为0.53,另外,由于整个圆环是一个整体,有两个扇区,那么还需要构造一条数据:0.47,与指标数据0.53合起来为1。预览如下:

| name | data |
|------|------|
| 指标数据 | 0.53 |
| 辅助数据 | 0.47 |

#### 2. 创建图形

基于上述步骤的数据集创建仪表分析或者电子表格,图形选择"标准环形图"

### 图形设置

| 柱图   | ()<br>(近1)<br>(近1) | 1     | <b>人</b><br>饼图 | ;           | ( <sup>1</sup> )<br>油量图 | 1  | <b>、</b><br>地图 | 山    |
|------|--------------------|-------|----------------|-------------|-------------------------|----|----------------|------|
| 数据设置 | 基本设置               | 标题    |                | 0           |                         | 序列 | 高级             | 扩展属性 |
| 字段   | 分                  | 类(X)轴 |                | лния, т. ут | -                       |    |                |      |
| name |                    | ]     |                |             |                         |    |                |      |
| data |                    | ]     |                |             |                         |    |                |      |

#### 勾选X轴和Y轴

| 图形设置 |     |                  |     |    |            |     |    |          |      |          |
|------|-----|------------------|-----|----|------------|-----|----|----------|------|----------|
|      |     | 2 <sup>000</sup> |     |    |            | ()  |    | <b>*</b> |      | <b>^</b> |
| 柱图   |     | 线图               |     | 饼图 |            | 油量图 |    | 地图       | 其它   | 所有类型     |
| 数据设置 | 基本设 | 置                | 际题  | 图例 | 提示         | ТĦ  | 序列 | 高级       | 扩展属性 |          |
| 字段   | [   | 分类()             | ()轴 |    | 指标()       | り轴  |    |          |      |          |
| name |     | $\checkmark$     |     |    |            |     |    |          |      |          |
| data |     |                  |     |    | <b>v</b> 🕸 | E I |    |          |      |          |
|      |     |                  |     |    |            |     |    |          |      |          |

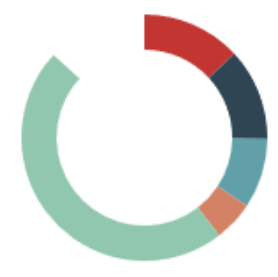

显示效果如下:

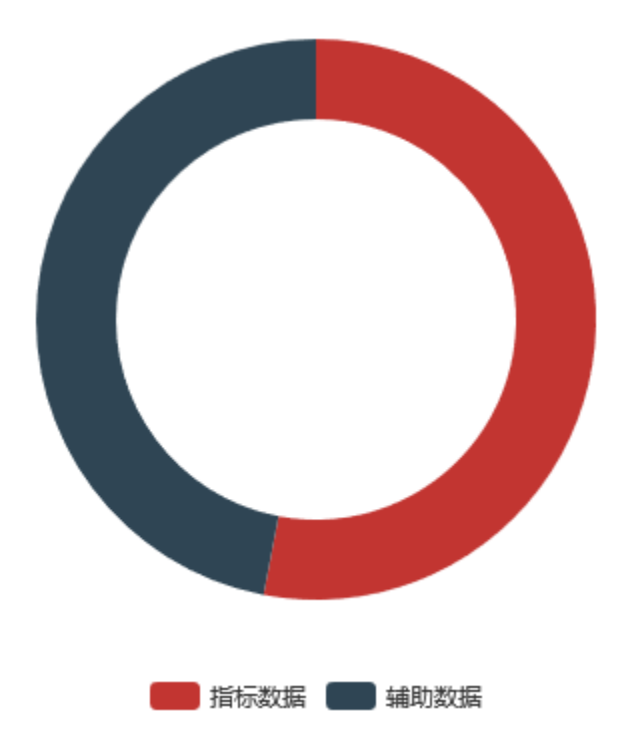

#### 3. 设置扇区颜色

打开图形设置界面,切换到"扩展属性"页签,输入如下扩展属性,设置两个扇区的颜色

{ "color": ["#C23531", "#F6DBDA"] }

#### 图形设置

| 柱图   | 线图   | 2  | (小) (計图) |    | ( <sup>1</sup> )<br>油量图 | 1  | 地图 | 山    | <b>し</b><br>所有美型 |
|------|------|----|----------|----|-------------------------|----|----|------|------------------|
| 数据设置 | 基本设置 | 标题 | 图例       | 提示 | 工具                      | 序列 | 高级 | 扩展属性 |                  |

在下面直接写图形的配置项,会自动同其它配置项合并,具体配置请参考:图形配置手册 示例 属性合并方式: <a>⑥ 合并</a> ② 覆盖(所有设置项不生效)

1 v {{ 2 "color": ["#C23531", "#F6DBDA"] 3 }

#### 4. 隐藏图例

打开图形设置界面, 切换到"图例"页签下, 选择"不显示图例"

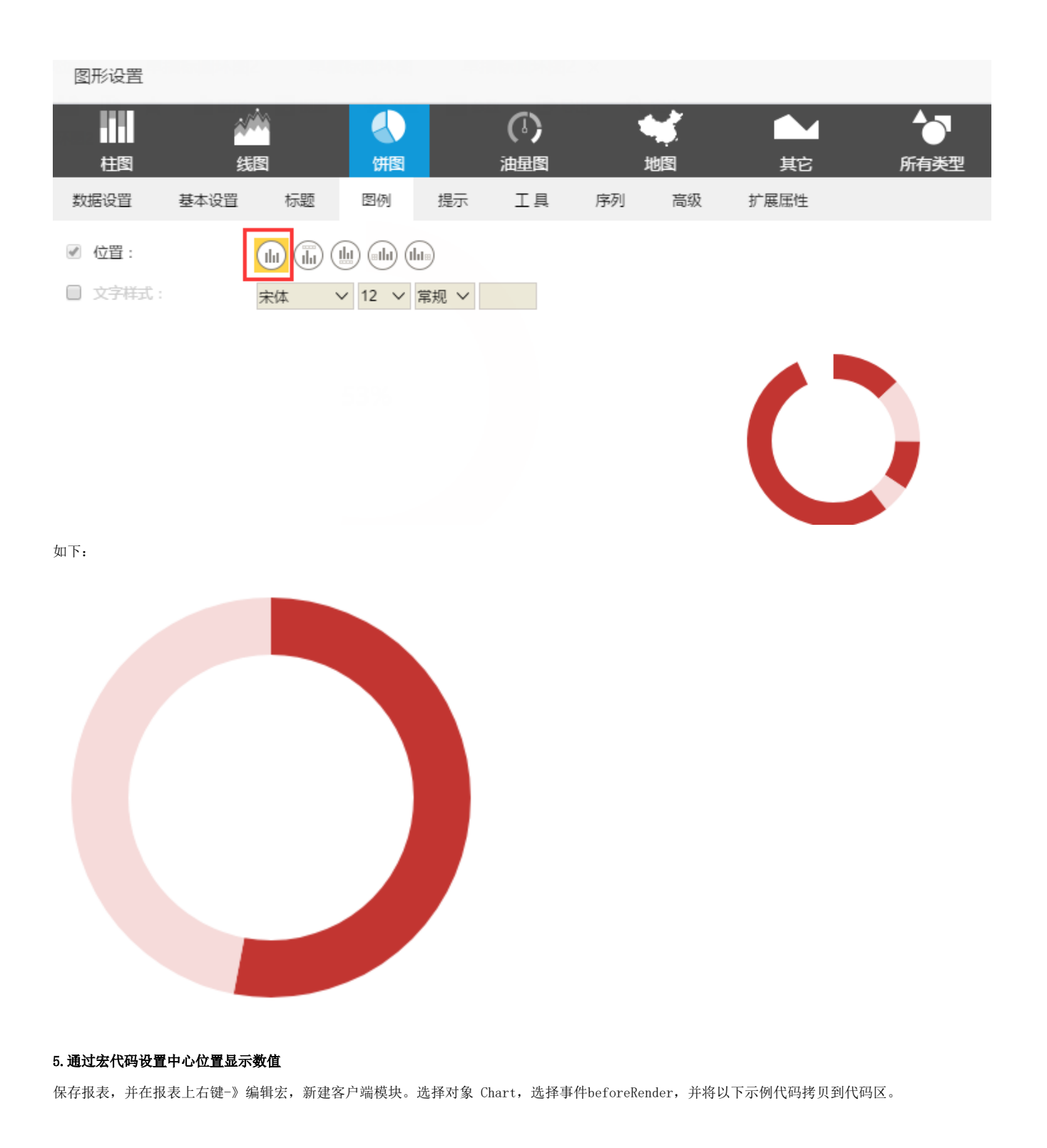

• 宏类型

| • 类型  | 对象    | 事件           |
|-------|-------|--------------|
| 客户端模块 | Chart | beforeRender |

• 宏代码

```
function main(chartView) {
    var chart = chartView.getChartObject();
    var option = chart.getOptions();
    var series = option.series;
       if(!series){
               return;
        }
    var showDataIndex = 0; // 01
    for (var i = 0, len = series.length; i < len; i++) \{
        var seriesItem = series[i];
        var labelNormal = seriesItem.label && seriesItem.label.normal;
        if (labelNormal) {
            seriesItem.avoidLabelOverlap = false;
            labelNormal.show = true;
            labelNormal.position = 'center';
            labelNormal.textStyle = {
                   color: '#000000', //
                    fontSize: 20 //
                },
                labelNormal.formatter = function(params) {
                    debugger;
                    var dataIndex = params.dataIndex;
                    if (dataIndex == showDataIndex) {
                       return params.percent + '%'; //,params.percentparams,value
                    } else {
                       return '';
                    }
               };
       }
   }
}
```

另外,也可以使用下面的宏代码实现。两种宏代码取其一即可,没有什么区别。

### • 宏类型

| • 类型  | 对象    | 事件          |
|-------|-------|-------------|
| 客户端模块 | Chart | afterRender |

• 宏代码

```
function main(chartView) {
    var echarts = chartView.getChartObject();
    var option = echarts.getOptions();
      if(!option.series){
               return;
       }
    var Vdata = option.series[0].data[0].value;
    //""
    var obj = {};
    obj.data = [1];
    obj.type = 'pie';
    obj.radius = ['0%', '40%'];
    obj.avoidLabelOverlap = true;
    obj.tooltip = {
       show: false
    }
    obj.itemStyle = {
      normal: {
         color: '#FFFFFF' //
       }
    }
    obj.label = {
       normal: {
          show: true,
          position: 'center',
           formatter: '' + Vdata * 100 + '%', //
           textStyle: {
              fontSize: 20,
                                 11
              color: '#000000' //
           }
       }
    };
    option.series.push(obj);
    var pie = echarts.getChart();
    pie.setOption(option);
   var option2 = pie.getOption();
}
```

## 更多

通过上述的宏代码,也可以实现下面的圆环图。在圆环图中间加一些文字,如下,中间的圆中显示了所有类别的合计值。

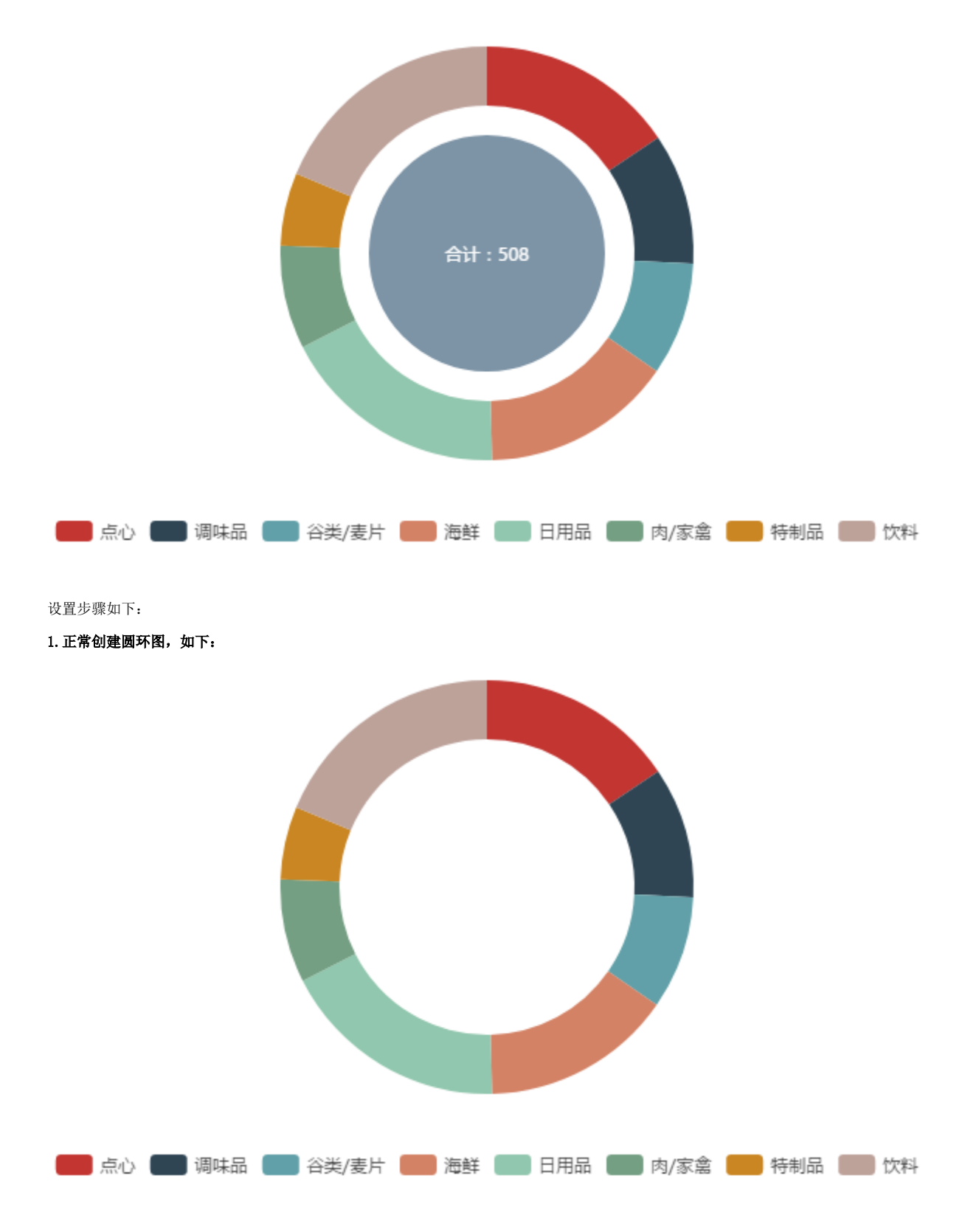

#### 2. 在报表上右键-》编辑宏,进入报表宏界面

新建客户端模块,对象选择Chart,事件选择afterRender。并将下面的宏代码拷贝到宏代码区域

• 宏类型

| • 类型  | 对象    | 事件          |
|-------|-------|-------------|
| 客户端模块 | Chart | afterRender |

### • 宏代码

```
• function main(chartView) {
    var echarts = chartView.getChartObject();
    var option = echarts.getOptions();
       if(!option.series){
               return;
        }
    var sum = getSum(option.series[0].data); //
    //""
    var obj = {};
    obj.data = [1];
    obj.type = 'pie';
    obj.radius = ['0%', '40%'];
    obj.avoidLabelOverlap = true;
    obj.tooltip = {
        show: false
    }
    obj.itemStyle = {
       normal: {
           color: '#7D94A6' //
        }
    }
    obj.label = {
       normal: {
           show: true,
            position: 'center',
           formatter: '' + sum, //
            textStyle: {
               fontSize: 12, //
               color: '#FFF' //
            }
        }
    };
    option.series.push(obj);
    var pie = echarts.getChart();
    pie.setOption(option);
    var option2 = pie.getOption();
}
11
function getSum(data) {
    var sum = 0;
    for (var i = 0; i < data.length; i++) {
       sum += data[i].value;
    }
    return sum;
}
```

# 资源下载

报表资源:单指标圆环图\_电网信息监控.xml(该资源基于内置的northwind数据库)